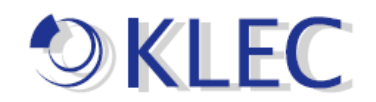

## ハードウェアキー(USB)ライセンス認証方法手順書

まず、KEPServerEX をインストールしてください。 ※ライセンス認証時に必ず先に USB キーを挿した状態で行ってください。 ※また、Kepware(KEPServerEX)製品をインストール時に必ず「完全にインストール」 にしてください。 或いは「ハードウェアキー」を有効にした状態でインストールしてください。

※「完全にインストール」、「ハードウェアキー」で行っていない場合は、ハードウェアラ イセンス(USB ライセンス)正常に動作できなくなります。

1. ライセンス認証時に「License Utility(L)」から実施してください。

1. 1 [ex]アイコンを右クリックしてください、その後「License Utility(L)」を押してください。

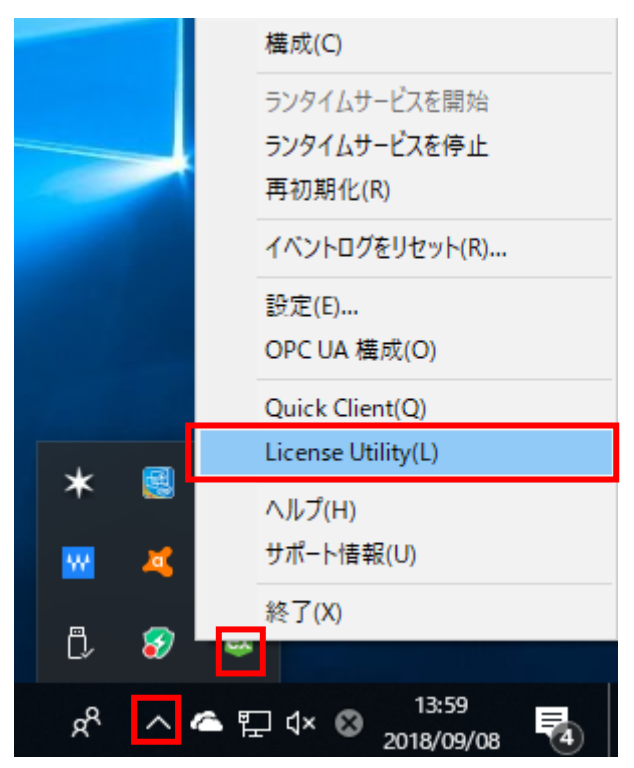

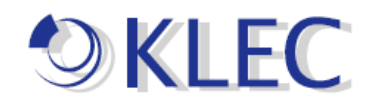

1.2「KEPServerEX License Utility ライセンスの表示」画面が表示されます。 「ライセンス認証(A)ボタン」をクリックしてください。

| XEPServerEX License Utility - ライヤ            | 2ンスの表示                 |                |        |     |
|----------------------------------------------|------------------------|----------------|--------|-----|
| 製品                                           | ライセンス認証/Flex ID        | サポート終了日        | 72-97  |     |
|                                              |                        |                |        |     |
| <u>その他のライセンス情報:</u><br>タイフ: 該当なし<br>説明: 該当なし |                        |                | 転送     | (T) |
| □ 可能な場合はライセンス操作をオ.                           | ンラインで実行 にのコンビュータ上でインター | ネットアクセスが必要)(O) |        |     |
| 印刷(P)                                        | ライセン                   | ンス認証(A) 更新(R)  | 閉じる(C) | ヘルプ |

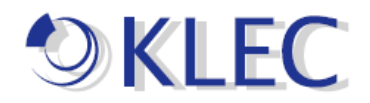

## 1.3 下図のように、「ハードウェアキーライセンスファイルを所持(H)」をクリックして、 「次へ」を押してください。

| 🕸 KEPServerEX License Utility - ライセンスの認証     |       |        | ×   |
|----------------------------------------------|-------|--------|-----|
|                                              |       |        |     |
|                                              |       |        |     |
| ライセンス認証方法                                    |       |        |     |
| ○1つ以上のソフトウェアライセンス認証 ID を所持(S)                |       |        |     |
| <ul> <li>・ハードウェアキーライセンスファイルを所持(H)</li> </ul> |       |        |     |
|                                              |       |        |     |
|                                              |       |        |     |
|                                              |       |        |     |
|                                              |       |        |     |
|                                              |       |        |     |
|                                              |       |        |     |
|                                              |       |        |     |
|                                              |       |        |     |
|                                              |       |        |     |
|                                              |       |        |     |
| ホーム(H)                                       | 戻る 次へ | 閉じる(C) | ヘルプ |

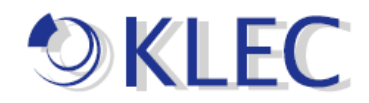

1. 4 KEPServerEX License Utility ハードウェアキー証明書をインポート画面が表示 されます。

「ファイルをインポート(I)」ボタンを押してください。

| 😂 KEPServerEX License Utility - ハードウェアキー証明書をインポート                       | ×             |
|-------------------------------------------------------------------------|---------------|
|                                                                         |               |
| ハードウェアキー証明書をインポート                                                       |               |
| ハードウェアキーライセンスの導入時に受け取ったハードウェアキー証明書ファイルを処理<br>するには「ファイルのインボート…」をクリックします。 | ファイルをインボート(1) |
|                                                                         |               |
|                                                                         |               |
|                                                                         |               |
|                                                                         |               |
|                                                                         |               |
|                                                                         |               |
|                                                                         |               |
|                                                                         |               |
|                                                                         |               |
| ホーム(H) 戻る                                                               | 次へ 閉じる(C) ヘルプ |

LIC ファイルをインポートします。

「LIC」ファイルを選択して、「開く」ボタンを押下してください。

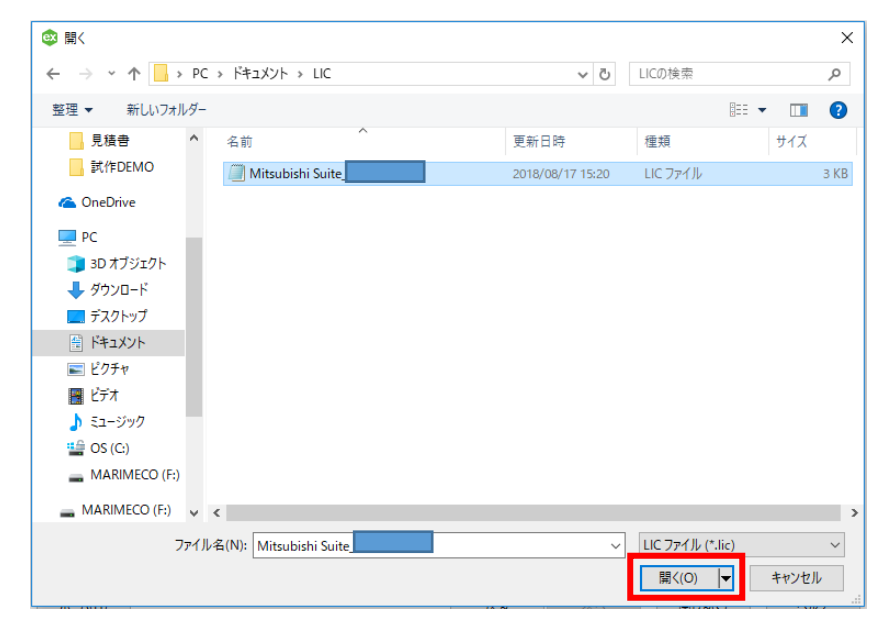

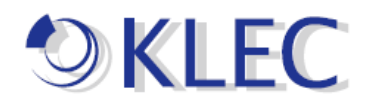

下図のように、ステータスに「証明書」が表示され、証明書が発行されました。

下記画面のように 製品、ライセンス認証/FlexID、サポート終了日、ステータスがそれ ぞれ表示されます。

| X KEPServerEX License Utility -                                       | ライセンスの表示        |                    |              | ×   |  |  |
|-----------------------------------------------------------------------|-----------------|--------------------|--------------|-----|--|--|
| 製品<br>Mitsubishi Suite-,                                              | ライセンス認証/Flex ID | サポート終了日<br>03/2019 | ステータス<br>証明書 |     |  |  |
|                                                                       |                 |                    |              |     |  |  |
|                                                                       |                 |                    |              |     |  |  |
| <u>その他のライセンス情報。</u><br><b>タイプ:</b> ハードウェア<br><b>説明:</b> Mitsubishi Su | ite-            |                    | ●云送(T)       |     |  |  |
| ☑ 可能な場合はライセンス操作をオンラインで実行(このコンピュータ上でインターネットアクセスが必要)(0)                 |                 |                    |              |     |  |  |
| ED扇(P)                                                                | えて              | ス認証(A) 更新(R)       | 開じる(C) ^     | リレプ |  |  |

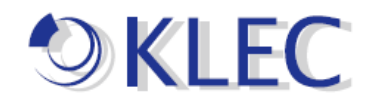

ライセンス認証が正常に完了すると、該当するライセンス認証 ID のステータスが「証明書」になります。証明書で表示されたらライセンス状態は良好になる状態です。

2. ハードウェアキー(USB キー)証明書の管理

ハードウェアキー証明書(LIC ファイル)は、1 つー意のハードウェアキーID とライセン ス認証済製品のリストを含むデジタル署名済ファイルです。各ハードウェアキー証明 書を多数のホストマシンにインポートできますが、ハードウェアキー証明書に関連付 けられる物理的なハードウェアキーを接続できるマシンは一度に 1 台だけです。ハー ドウェアキー証明書を使用するには、物理的なハードウェアキーが必要です。ハード ウェアキーライセンスの管理と転送の方法については、ライセンスユーティリティのへ ルプファイルを参照してください。

例:

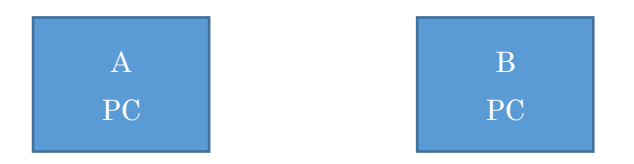

まず、A PC 側に以上操作方法のように、LIC ファイルをインポートしてください。 その後、B PC 側にも同様以上操作方法のように、LIC ファイルをインポートしてくださ い。

ハードウェアキーを接続できるマシンは一度に1台のみです。

その後、KEPServerEX6を起動して、「QC」で確認してください。

「QC」をクリックして、更に「System」をクリックし、「\_System.\_Licensedfeatures」の値に

[ ]の中に該当 Suite が表示されます。

例:

三菱 PLC の場合、[Mitsubishi Ethernet]で表示されます。

Omron PLC FINS の場合、[Omron FINS Ethernet]で表示され、Quality には「証明書」 で表示されます。

以上